# **Analyzing Roll up Relations of US GAAP Financial Reports**

# (FY 2017 10-Ks)

Charles Hoffman, CPA (Charles.Hoffman@me.com)

August 28, 2018

**ABSTRACT**: This document provides information on how to analyze the roll up relations of US GAAP financial reports that have been submitted to the Securities and Exchange Commission by public companies. A Microsoft Access database and Excel spreadsheets have been provided as well as the code to extract information from the XBRL-based reports themselves.

#### INTRODUCTION

Microsoft Access Database with data: <u>http://www.xbrlsite.com/2018/10K/Relations\_US-GAAP-2017.zip</u>

Query relations for a specific REPORTING STYLE.

| ParentConcept    | ChildConcept                                                   |                                                                                                    | CountOfID 🗸          | ReportingStyle                   |  |  |
|------------------|----------------------------------------------------------------|----------------------------------------------------------------------------------------------------|----------------------|----------------------------------|--|--|
| s-gaap:Assets    | us-gaap:AssetsCurrent                                          |                                                                                                    | 1759 COMIF           | D-BSC-CF1-ISM-IEMIB-OILY-SPECE   |  |  |
| is-gaap:Assets   | us-gaap:PropertyPlantAndEquipmentNet                           | us-gaap:PropertyPlantAndEquipmentNet                                                                                                    |                      |                                  |  |  |
| is-gaap:Assets   | us-gaap:OtherAssetsNoncurrent                                  |                                                                                                    | 1154 COMIF           | D-BSC-CF1-ISM-IEMIB-OILY-SPEC6   |  |  |
| is-gaap:Assets   | us-gaap:Goodwill                                               |                                                                                                    | 956 COMIT            | D-BSC-CF1-ISM-IEMIB-OILY-SPEC6   |  |  |
| is-gaap:Assets   | us-gaap:IntangibleAssetsNetExcludingGoodwill                   |                                                                                                    | 733 COMIF            | D-BSC-CF1-ISM-IEMIB-OILY-SPEC6   |  |  |
| us-gaap:Assets   | us-gaap:FiniteLivedIntangibleAssetsNet                         |                                                                                                    | 274 COMIF            | D-BSC-CF1-ISM-IEMIB-OILY-SPEC6   |  |  |
| us-gaap:Assets   | us-gaap:DeferredTaxAssetsNetNoncurrent                         |                                                                                                    | 263 COMIF            | D-BSC-CF1-ISM-IEMIB-OILY-SPEC6   |  |  |
| us-gaap:Assets   | us-gaap:DeferredTaxAssetsLiabilitiesNetNoncurrent              |                                                                                                    | 164 COMIF            | D-BSC-CF1-ISM-IEMIB-OILY-SPEC6   |  |  |
| us-gaap:Assets   | us-gaap:DeferredIncomeTaxAssetsNet                             |                                                                                                    | 110 COMIF            | D-BSC-CF1-ISM-IEMIB-OILY-SPEC6   |  |  |
| us-gaap:Assets   | us-gaap:AssetsNoncurrent                                       |                                                                                                    | 93 COMI              | D-BSC-CF1-ISM-IEMIB-OILY-SPECE   |  |  |
| is-gaap:Assets   | us-gaap:InvestmentsInAffiliatesSubsidiariesAssociatesAn        | dJointVentures                                                                                                    | 93 COMIF             | D-BSC-CF1-ISM-IEMIB-OILY-SPEC6   |  |  |
| us-gaap:Assets   | us-gaap:OtherAssets                                            |                                                                                                    | 83 COMIF             | D-BSC-CF1-ISM-IEMIB-OILY-SPECE   |  |  |
| us-gaap:Assets   | us-gaap:RestrictedCashAndCashEquivalentsNoncurrent             |                                                                                                    | 80 COMIT             | D-BSC-CF1-ISM-IEMIB-OILY-SPEC    |  |  |
| us-gaap:Assets   | us-gaap:LongTermInvestments                                    |                                                                                                    | 74 COMI              | D-BSC-CF1-ISM-IEMIB-OILY-SPECE   |  |  |
| us-gaap:Assets   | us-gaap:EquityMethodInvestments                                |                                                                                                    | 74 COMIE             | D-BSC-CF1-ISM-IEMIB-OILY-SPECE   |  |  |
| is-gaap:Assets   | us-gaap:DepositsAssetsNoncurrent                               |                                                                                                    | 59 COMIE             | D-BSC-CF1-ISM-IEMIB-OILY-SPECE   |  |  |
| us-gaap:Assets   | us-gaap:DisposalGroupIncludingDiscontinuedOperationAs          | ssetsNoncurrent                                                                                                    | 55 COMIT             | D-BSC-CE1-ISM-IEMIB-OILY-SPECE   |  |  |
| is-gaap:Assets   | us-gaap OtherIntangibleAssetsNet                               |                                                                                                    | 48 COMIT             | D-BSC-CE1-ISM-IEMIB-OILY-SPECE   |  |  |
| is-gaap:Assets   | us-gaap CashAndCashEquivalentsAtCarryingValue                  |                                                                                                    | 42 COMIT             | D-BSC-CE1-ISM-IEMIB-OILY-SPEC    |  |  |
| is-gaan:Assets   | us-gaap:IntangibleAssetsNetIncludingGoodwill                   |                                                                                                    | 41 COMIE             | D-BSC-CE1-ISM-IEMIB-OILY-SPEC    |  |  |
| us-gaap:Assets   | us-gaap:NotesAndLoansReceivableNetNoncurrent                   |                                                                                                    | 37 COMIE             | D-BSC-CE1-ISM-IEMIB-OILY-SPEC    |  |  |
| us-gaap:Assets   | us-gaap:CapitalizedComputerSoftwareNet                         |                                                                                                    | -37 COMIT            | D-BSC-CE1-ISM-IEMIB-OILY-SPEC    |  |  |
| IS-Paap:Assets   | us-gaap: Inventor/Net                                          |                                                                                                    | 31 COMI              | D-BSC-DE1-ISM-IEMIB-OILY-SPEC    |  |  |
| is-gaap:Assets   | us-gaap:MarketableSecuritiesNoncurrent                         |                                                                                                    |                      | D-BSC-CET-ISM-IEMIB-OILY-SPEC    |  |  |
| is-gaan:Assets   | us-gaap:DeferredCosts                                          |                                                                                                    | 27 COMIF             | D-BS D-CE1-ISM-IEMIB-OILY-SPECE  |  |  |
| us-gaap:Assets   | us-gaap:Inventor/Noncurrent                                    |                                                                                                    | 27 COMIE             | D-F SC-CF1-ISM-IEMIB-OILY-SPECE  |  |  |
| is-gaap:Assets   | us-gaap:DueFromRelatedPartiesNoncurrent                        |                                                                                                    | 25 COMIT             | SC-CE1-ISM-IEMIB-OILY-SPEC       |  |  |
| is-gaap:Assets   | us-gaap Accounts Receivable NetCurrent                         | This looks add fas this separting at da                                                                                                    | 23 COMU              | BSC-CE1-ISM-IEMIB-OILY-SPEC      |  |  |
| is-gaan:Assets   | us-gaap PrepaidExpenseCurrent                                  | This looks out for this reporting style                                                                                                    | 22 COM               | -BSC-CE1-ISM-IEMIB-OILY-SPEC     |  |  |
| is-gaan:Assets   | us-gaap:AvailableEorSaleSecuritiesNoncurrent                   |                                                                                                    | 22 001               | D-BSC-CE1-ISM-IEMIB-OILY-SPEC    |  |  |
| is-gaan:∆ssets   | us-gaan: Indefinitel ived Intangible & sets Evoluting Goodwill |                                                                                                    | 22 00                | D-BSC-CE1-ISM-IEMIB-OILY-SPECE   |  |  |
| is-gaap:Assets   | us-gaap:DeferredFinanceCostsNoncurrentNet                      | (                                                                                                    |                      | RE1-ISM-IEMIB-OILY-SPEC          |  |  |
| is-gaap:Assets   | us-gaap Cash                                                   |                                                                                                    | Reporting style code | F1-ISM-IEMIB-OILY-SPECE          |  |  |
| is-gaap:Assets   | us-gaap:PrepaidExpenseNoncurrent                               | · · · · · · · · · · · · · · · · · · ·                                                                                                    | 18 COMU              | D-BSC-CE1-ISM-IEMIB-OILY-SPEC    |  |  |
| us-gaap:Assets   | us-gaap:SecurityDeposit                                        |                                                                                                    | 17 COMIT             | D-BSC-CE1-ISM-IEMIB-OILY-SPEC    |  |  |
| us-gaap:Assets   | us-gaap:DeferredTaxAssetsLiabilitiesNet                        |                                                                                                    | 16 COMIT             | D-BSC-CE1-ISM-IEMIB-OILY-SPEC    |  |  |
| us-gaap Assets   | us-gaap:OtherAssetsCurrent                                     | us-gaap.bereneura.AssetsLiaunnieswel                                                                                                    |                      |                                  |  |  |
| is-gaap Assets   | us-gaap:RestrictedCashAndInvestmentsNoncurrent                 | us gap, our chaste Section and the section of the section of the s |                      |                                  |  |  |
| is-gaan Assets   | us-gaan:AccountsReceivableNetNoncurrent                        | us-gaap.kesuitteedashandinyesunensiyolitolitelit                                                                                                    |                      |                                  |  |  |
| ic-rean-Accete   | us-gaan CostMethodinyestments                                  | us-gaap.AccountsReceivableNetwoncurren(                                                                                                    |                      |                                  |  |  |
| ic-dabu/costo    | us goop.costmetroutivestitients                                |                                                                                                    | 14 COMIL             | D-BSC-CF1-ISM-IEMIB-OILY-SPEC    |  |  |
| in Peoble one of | as Baabinivesancines                                           |                                                                                                    | 14 CONTE             | S 555 C. 1 ISWI LINID OILI-SPECC |  |  |

**Reporting styles**: This is information about US GAAP Reporting Styles:

http://www.xbrlsite.com/2018/10K/US-GAAP-Reporting-Styles.pdf

You can DRILL DOWN all the way back to the XBRL instance from which the information came:

| Initial Concernent       Network       Expering SNP (experimentation)       Reporting SNP (experimentation)         usgaap Assets       usgaap Assets                                                                                                    | RollUpRelations      | Query1                           |                                                                                          |                                                                                             |                                    |
|----------------------------------------------------------------------------------------------------|----------------------|----------------------------------|------------------------------------------------------------------------------------------|---------------------------------------------------------------------------------------------|------------------------------------|
| ucgapa/sets         ucgapa/sets                                                                                                    | Z ParentConcept      | <ul> <li>ChildConcept</li> </ul> | Network -                                                                                | LinkToXBRLInstance -                                                                        | ReportingStyle +                   |
| usgap Asset:<br>usgap asset:<br>usgap asset:<br>u | us-gaap:Assets       | us-gaap:InventoryNet             | http://activecare.com/20160930/role/idr_ConsolidatedBalanceSheets                        | http://www.sec.gov/Archives/edgar/data/1429896/000109690617000028/acar-20160930.xml         | COMID-BSC-CF1-ISM-IEMIB-OILY-SPEC6 |
| ugspap.sesse usgapinetnormen Http://www.seg.op/achives/eggr/data/3575080/0014494/2013231/orlef.dc.com/0105832/cites/454810011552520001991231888128/cr-2017231.uml COMID-85C-11-944-EMI-0101-95C6 usgap.sesse usgapinetnormen Http://www.seg.op/achives/eggr/data/3575080/0014442083823/cs-2017231.uml COMID-85C-11-944-EMI-0101-95C6 usgap.sesse usgapinetnormen Http://www.seg.op/achives/eggr/data/32575080/0014442083823/cs-2017231.uml COMID-85C-11-944-EMI-0101-95C6 usgap.sesse usgapinetnormen Http://www.seg.op/achives/eggr/data/32575080/0014442014700149312270155080.mml COMID-85C-11-944-EMI-0101-95C6 usgap.sesse usgapinetnormen Http://www.seg.op/achives/eggr/data/34517/0001391227015980.mml COMID-85C-11-944-EMI-0101-95C6 usgap.sesse usgapinetnormen Http://www.seg.op/achives/eggr/data/34517/0001391227015980.mml COMID-85C-11-944-EMI-0101-95C6 usgap.sesse usgapinetnormen Http://www.seg.op/achives/eggr/data/34517/0001391227015980.mml COMID-85C-11-944-EMI-0101-95C6 usgap.sesse usgapinetnormen Http://www.seg.op/achives/eggr/data/34517/0001391/cs-20170331.mml COMID-85C-11-944-EMI-0101-95C6 usgap.sesse usgapinetnormen Http://www.seg.op/achives/eggr/data/34517/000139122700508/mg cs-20170331.mml COMID-85C-11-944-EMI-0101-95C6 usgap.sesse usgapinetnormen Http://www.seg.op/achives/eggr/data/34517/000139122700508/mg cs-20170331.mml COMID-85C-11-944-EMI-0101-95C6 usgap.sesse usgapinetnormen Http://www.seg.op/achives/eggr/data/34517/000139112417000037/git=2016333.mml COMID-85C-11-944-EMI-0101-95C6 usgap.sesse usgapinetnormen Http://www.seg.op/achives/eggr/data/34517/000139112417000037/git=2016333.mml COMID-85C-11-944-EMI-0101-95C6 usgap.sesse usgapinetnormen Http://www.seg.op/achives/eggr/data/34537/000139114327/000037/git=2016333.mml COMID-85C-11-944-EMI-0101-95C6 usgap.sesse usgapinetnormen Http://www.seg.op/achives/eggr/data/34537/000037/git=2016333.mml COMID-85C-11-944-EMI-0101-95C6 usgap.sesse usgapinetnormen Http://www.seg.op/achives/eggr/data/34537/000037/git=2016333.mml COMID-85C-11-944-EMI-0101-95C6 usgap.sesse usgapinetnormen Htt                                                                                                    | us-gaap:Assets       | us-gaap:InventoryNet             | http://bitmis/20170630/role/idr_StatementOfFinancialPosition                             | http://www.sec.gov/Archives/edgar/data/1678848/000167884817000018/bitmis-20170630.xml       | COMID-BSC-CF1-ISM-IEMIB-OILY-SPEC6 |
| ug-gap Asset:<br>ug-gap Asset:<br>ug-ga                     | us-gaap:Assets       | us-gaap:InventoryNet             | http://www.chicagorivet.com/20171231/role/idr_ConsolidatedBalanceSheets                  | http://www.sec.gov/Archives/edgar/data/19871/000119312518089128/cw-20171231.xml             | COMID-BSC-CF1-ISM-IEMIB-OILY-SPEC6 |
| usgapaseses usgapinemonyke http://www.seg.pol/achies/eggr/data/8213/00219321/oi/e/dc.2008UDATDBALACSHETS http://www.seg.pol/achies/eggr/data/8213/002199321/00283/million/19683/million/19683/million/                                                                                                    | us-gaap:Assets       | us-gaap:InventoryNet             | http://cssentertainment.com/role/ConsolidatedBalanceSheets                               | http://www.sec.gov/Archives/edgar/data/1679063/000114420418018323/csse-20171231.xml         | COMID-BSC-CF1-ISM-IEMIB-OILY-SPEC6 |
| ug-gap Assets us-gasp.inentron/kt http://kmatchic.com/2012/Baines/Beets http://www.scg.gov/achies/edgar/data/2002/S0001096051000024/ghm.2017683.ml COMID-85C-f1-5M-EMIB-01/-926G us-gasp.achies/com/2012/Baines/Beets http://www.scg.gov/achies/edgar/data/2012/S000109607100027/ght-2012/83.ml COMID-85C-f1-5M-EMIB-01/-926G us-gasp.achies/com/2012/Baines/Beets http://www.scg.gov/achies/edgar/data/2012/S000109607100027/ght-2012/83.ml COMID-85C-f1-5M-EMIB-01/-926G us-gasp.achies/com/2012/Baines/Beets http://www.scg.gov/achies/edgar/data/2012/S0001019607100027/ght-2012/Baines/Beets http://www.scg.gov/achies/edgar/data/2012/S000101164/T00027/ght-2012/Baines/Beets http://www.scg.gov/achies/edgar/data/2012/S000101164/T00027/ght-2012/Baines/Beets http://www.scg.gov/achies/edgar/data/2012/S000011164/T00027/ght-2012/Baines/Beets http://www.scg.gov/achies/edgar/data/2012/S000011164/T00027/ght-2012/Baines/Beets http://www.scg.gov/achies/edgar/data/2012/S000011164/T00027/ght-2012/Baines/Beets http://www.scg.gov/achies/edgar/data/2012/Baines/Beets http://www.scg.gov/achies/edgar/data/2012/S000011164/T00027/ght-2012/Baines/Beets http://www.scg.gov/achies/edgar/data/2012/Baines/Beets http://www.scg.gov/achies/edgar/data/201                                                                                                    | us-gaap:Assets       | us-gaap:InventoryNet             | http://cyigxbrl.com/20170331/role/idr_CONSOLIDATEDBALANCESHEETS                          | http://www.sec.gov/Archives/edgar/data/847464/000109690617000447/cyig-20170331.xml          | COMID-BSC-CF1-ISM-IEMIB-OILY-SPEC6 |
| ucgapaskest ucgapainenton/He http://exociences.com/part/oie/BainesSheets http://www.scg.gov/achies/eggar/data/4817/40014935227005349.ee-207033.tml COMID-85-CP1-946-EMIB-010-9265<br>ucgapaskest ucgapainenton/He http://exociences.com/part/oie/BainesSheets http://www.scg.gov/achies/eggar/data/351320002877/ce-207033.tml COMID-85-CP1-946-EMIB-010-9265<br>ucgapaskest ucgapainenton/He http://exociences.com/part/oie/BainesSheets http://www.scg.gov/achies/eggar/data/351320002877/ce-207031231.ml COMID-85-CP1-946-EMIB-010-9265<br>ucgapaskest ucgapainenton/He http://exociences.com/part/oie/BainesSheets http://www.scg.gov/achies/eggar/data/351320001989057000349/ce-20105133.tml COMID-85-CP1-946-EMIB-010-9265<br>ucgapaskest ucgapainenton/He http://exociences.com/part/oie/dataBainesSheets http://www.scg.gov/achies/eggar/data/3451210001940002777/ce-20105123.1ml COMID-85-CP1-946-EMIB-010-9265<br>ucgapaskest ucgapainenton/He http://exociences.com/part/oie/dataBainesSheets http://www.scg.gov/achies/eggar/data/3451210001940001/pro2-012112.ml COMID-85-CP1-946-EMIB-010-9265<br>ucgapaskest ucgapainenton/He http://www.scg.gov/achies/eggar/data/345212/000197962-015123.1ml COMID-85-CP1-946-EMIB-010-9265<br>ucgapaskest ucgapainenton/He http://www.scg.gov/achies/eggar/data/345212/000197962-015123.1ml COMID-85-CP1-946-EMIB-010-9265<br>ucgapaskest ucgapainenton/He http://www.scg.gov/achies/eggar/data/345212/000197962-015123.1ml COMID-85-CP1-946-EMIB-010-9765<br>ucgapaskest ucgapainenton/He http://www.scg.gov/achies/eggar/data/34521/0001979/ucg2012121.ml COMID-85-CP1-946-EMIB-010-9765<br>ucgapaskest ucgapainenton/He http://www.scg.gov/achies/eggar/data/34521/0001979/ucg2012121.ml COMID-85-CP1-946-EMIB-010-9765<br>ucgapaskest ucgapainenton/He http://www.scg.gov/achies/eggar/data/352800000944518000001/mcg20121212.ml COMID-85-CP1-946-EMIB-010-9765<br>ucgapaskest ucgapainenton/He http://www.scg.gov/achies/eggar/data/35280000000944518000000/mcg201223000000000000000000000000000000000                                                                                                    | us-gaap:Assets       | us-gaap:InventoryNet             | http://dynatronics.com/20170630/role/idr_CondensedConsolidatedBalanceSheets              | http://www.sec.gov/Archives/edgar/data/720875/000109690617000628/dynt-20170630.xml          | COMID-BSC-CF1-ISM-IEMIB-OILY-SPEC6 |
| ug-gap.Assets us-gap:invertion/ket http://www.sec.gov/achies/degar/data/34522/200123302/002771/213-027333.ml COMID-85-CF1-5M-EMB-01/5-92G us-gap.assets us-gap.invertion/ket http://www.sec.gov/achies/degar/data/3502003/1142-070274ki-201333.ml COMID-85-CF1-5M-EMB-01/5-92G us-gap.assets us-gap.invertion/ket http://www.sec.gov/achies/degar/data/35527/000311142-1700274ki-201333.ml COMID-85-CF1-5M-EMB-01/5-92G us-gap.assets us-gap.invertion/ket http://www.sec.gov/achies/degar/data/35527/000311142-1700274ki-201333.ml COMID-85-CF1-5M-EMB-01/5-92G us-gap.assets us-gap.invertion/ket http://www.sec.gov/achies/degar/data/35527/000311142-1700274ki-201333.ml COMID-85-CF1-5M-EMB-01/5-92G us-gap.assets us-gap.invertion/ket http://www.sec.gov/achies/degar/data/35527/000311142-1700237/ki-2013233.ml COMID-85-CF1-5M-EMB-01/5-92G us-gap.assets us-gap.invertion/ket http://www.sec.gov/achies/degar/data/35527/000311142170003/ndw-2013233.ml COMID-85-CF1-5M-EMB-01/5-92G us-gap.assets us-gap.invertion/ket http://www.sec.gov/achies/degar/data/35527/000311142170003/ndw-2013233.ml COMID-85-CF1-5M-EMB-01/5-92G us-gap.assets us-gap.invertion/ket http://www.sec.gov/achies/degar/data/35527/000311142170003/ndw-2013233.ml COMID-85-CF1-5M-EMB-01/5-92G us-gap.assets us-gap.invertion/ket http://www.sec.gov/achies/degar/data/35527/1000311121.00003/ndw-2013233.ml COMID-85-CF1-5M-EMB-01/5-92G us-gap.assets us-gap.invertion/ket http://www.sec.gov/achies/degar/data/35527/10003273323230000/ngf-2013233.ml COMID-85-CF1-5M-EMB-01/5-92G us-gap.assets us-gap.invertion/ket http://www.sec.gov/achies/degar/data/35527/00032533237/ng1-201323.ml COMID-85-CF1-5M-EMB-01/5-92G us-gap.assets us-gap.invertion/ket http://www.sec.gov/achies/degar/data/35527/100032333237/ng1-201323.ml COMID-85-CF1-5M-EMB-01/5-92G us-gap.assets us-gap.invertion/ket http://www.sec.gov/achies/degar/data/35527/0003259827000002/ng1-2013233.ml COMID-85-CF1-5M-EMB-01/5-92G us-gap.assets us-gap.invertion/ket http://www.sec.gov/achies/degar/data/35537/00035973700000007/ng1-2013233.ml COMID-85-CF1-5                                                                                                    | us-gaap:Assets       | us-gaap:InventoryNet             | http://ecosciences.company/role/BalanceSheets                                            | http://www.sec.gov/Archives/edgar/data/1493174/000149315217010540/ecez-20170531.xml         | COMID-BSC-CF1-ISM-IEMIB-OILY-SPEC6 |
| ucgapasses ucgapainemon/el http://www.scg.gov/achives/egar/dav/51340/001838827000580/jtg-2015132.ml COMID-85C-T1-94-EMIB-01/9765<br>ucgapas/asses ucgapainemon/el http://www.scg.gov/achives/egar/dav/51340/001883827000580/jtg-2015132.ml COMID-85C-T1-94-EMIB-01/9765<br>ucgapas/asses ucgapainemon/el http://www.scg.gov/achives/egar/dav/53512/0001996051700201/jtg-2015123.ml COMID-85C-T1-94-EMIB-01/9765<br>ucgapas/asses ucgapainemon/el http://www.scg.gov/achives/egar/dav/355121/0001996051700201/jtg-2015123.ml COMID-85C-T1-94-EMIB-01/9765<br>ucgapas/asses ucgapainemon/el http://www.scg.gov/achives/egar/dav/355121/0001996051700201/jtg-2015123.ml COMID-85C-T1-94-EMIB-01/9765<br>ucgapas/asses ucgapainemon/el http://www.scg.gov/achives/egar/dav/345212/0001976321/000197692-015123.ml COMID-85C-T1-94-EMIB-01/9765<br>ucgapas/asses ucgapainemon/el http://www.scg.gov/achives/egar/dav/345212/0001976321/000197692-015123.ml COMID-85C-T1-94-EMIB-01/9765<br>ucgapas/asses ucgapainemon/el http://www.scg.gov/achives/egar/dav/345212/0001976321/01232.ml COMID-85C-T1-94-EMIB-01/9765<br>ucgapas/asses ucgapainemon/el http://www.scg.gov/achives/egar/dav/34522000179521200009/http://dav/asses/ucgar/asses/ucgar/a                                                                                                    | us-gaap:Assets       | us-gaap:InventoryNet             | http://www.eternityhealthcare.com/role/ConsolidatedBalanceSheets                         | http://www.sec.gov/Archives/edgar/data/1437822/000121390017008770/etah-20170430.xml         | COMID-BSC-CF1-ISM-IEMIB-OILY-SPEC6 |
| ug-gap.Assets us-gasp.inemton/kt http://www.seg.ou/Archives/egar/data/35852/0001511541/00027/gkit-201521.aml COMID-85C-f1-5M-EMB-010-5PEG us-gasp.inemton/kt http://www.seg.ou/Archives/egar/data/35852/0001511541/00027/gkit-201521.aml COMID-85C-f1-5M-EMB-010-5PEG us-gasp.inemton/kt http://www.seg.ou/Archives/egar/data/35852/0001511541/00027/gkit-201521.aml COMID-85C-f1-5M-EMB-010-5PEG us-gasp.inemton/kt http://www.seg.ou/Archives/egar/data/35825/0001511541/00021/gkit-201521.aml COMID-85C-f1-5M-EMB-010-5PEG us-gasp.inemton/kt http://www.seg.ou/Archives/egar/data/35825/0001511541/00021/gkit-201521.aml COMID-85C-f1-5M-EMB-010-5PEG us-gasp.inemton/kt http://www.seg.ou/Archives/egar/data/35825/0001511541/00021/gkit-201521.aml COMID-85C-f1-5M-EMB-010-5PEG us-gasp.inemton/kt http://www.seg.ou/Archives/egar/data/35825/0001511541/00021/gkit-201521.aml COMID-85C-f1-5M-EMB-010-5PEG us-gasp.inemton/kt http://www.seg.ou/Archives/egar/data/35825/0001515700000/mgf-2015212.aml COMID-85C-f1-5M-EMB-010-5PEG us-gasp.inemton/kt http://www.seg.ou/Archives/egar/data/35825/0001515700000/mgf-2015212.aml COMID-85C-f1-5M-EMB-010-5PEG us-gasp.inemton/kt http://www.seg.ou/Archives/egar/data/35825/0001515700000/mgf-2015212.aml COMID-85C-f1-5M-EMB-010-5PEG us-gasp.inemton/kt http://www.seg.ou/Archives/egar/data/35825/000155700000/mgf-20152031.mml COMID-85C-f1-5M-EMB-010-5PEG us-gasp.inemton/kt http://www.seg.ou/Archives/egar/data/35825/000155700000/mgf-2015231.mml COMID-85C-f1-5M-EMB-010-5PEG us-gasp.inemton/kt http://www.seg.ou/Archives/egar/data/35825/0001575700000/mgf-2015231.mml COMID-85C-f1-5M-EMB-010-5PEG us-gasp.inemton/kt http://www.seg.ou/Archives/egar/data/35835/0001575700000/mgf-2015231.mml COMID-85C-f1-5M-EMB-010-5PEG us-gasp.inemton/kt http://www.seg.ou/Archives/egar/data/35835/00015757000000/mgf-2015231.mml COMID-85C-f1-5M-EMB-010-5PEG us-gasp.inemton/kt http://www.seg.ou/Archives/egar/data/35835/00015757000000/mgf-2015231.mml COMID-85C-f1-5M-EMB-010-5PEG us-gasp.inemton/kt http://www.seg.ou/Archives/egar/data/35835/00015757158                                                                                                    | us-gaap:Assets       | us-gaap:InventoryNet             | http://galaglobalinc.com/role/BalanceSheets                                              | http://www.sec.gov/Archives/edgar/data/1513403/000168316817000650/glag-20161130.xml         | COMID-BSC-CF1-ISM-IEMIB-OILY-SPEC6 |
| urgapa/sesse urgapa/sesse urga                                                                                                    | us-gaap:Assets       | us-gaap:InventoryNet             | http://www.greenkraftinc.com/20161231/role/idr_GREENKRAFTINCBalanceSheets                | http://www.sec.gov/Archives/edgar/data/1398529/000151116417000237/gkit-20161231.xml         | COMID-BSC-CF1-ISM-IEMIB-OILY-SPEC6 |
| usgapsAsses usgapinemonyke mtp//www.seg.pol/achies/eggar/data/35331/orle/1/d_USBURCONSOLIDATEDALAACESHE http//www.seg.pol/achies/eggar/data/35331/orle/1/d_USBURGONSUIDATEDALAACESHE http//www.seg.pol/achies/eggar/data/35331/orle/1/d_USBURGONSUIDATEDALAACESHE http//www.seg.pol                                                                                                    | us-gaap:Assets       | us-gaap:InventoryNet             | http://grotexbrl.com/20161231/role/idr_CONSOLIDATEDBALANCESHEETS                         | http://www.sec.gov/Archives/edgar/data/1456212/000109690617000240/grote-20161231.xml        | COMID-BSC-CF1-ISM-IEMIB-OILY-SPEC6 |
| urgapa/sest urgapa/netron/Met http://www.seg.gar/achives/egar/dars/4532/0001575212/0000/htpc-2016.23.1.ml COMID-85C-CT-15M-EMIB-01/5F2G urgapa/sest urgapa/netron/Met http://www.seg.gar/achives/egar/dars/4532/0001575212/0000/htpc-2016.23.1.ml COMID-85C-CT-15M-EMIB-01/5F2G urgapa/sest urgapa/sest urgapa/netron/Met http://www.seg.gar/achives/egar/dars/4532/00015757000594513300000 / http://www.seg.gar/achives/egar/dars/4532/000157570005947153200000 / http://www.seg.gar/achives/egar/dars/35451000003 / http://www.seg.gar/achives/egar/dars/35451000003 / http://www.seg.gar/achives/egar/dars/35451000003 / http://www.seg.gar/achives/egar/dars/35451000003 / http://www.seg.gar/achives/egar/dars/35451000003 / http://www.seg.gar/achives/egar/dars/35451000003 / http://www.seg.gar/achives/egar/dars/3545100003 / http://www.seg.gar/achives/egar/dars/3545100003 / http://www.seg.gar/achives/egar/dars/3                                                                                                    | us-gaap:Assets       | us-gaap:InventoryNet             | http://www.hdview.com/20161231/role/idr_HDVIEW360INCConsolidatedBalanceSheets            | http://www.sec.gov/Archives/edgar/data/1651716/000151116417000151/hdvw-20161231.xml         | COMID-BSC-CF1-ISM-IEMIB-OILY-SPEC6 |
| usgapsAssets         usgapsintention/H         http://www.seg.op/achies/segar/data/34584/000115324/00019/segar/data/34584/00019/segar/data/34584/000019/segar/data/34584/00019/segar/data/34584/00019/segar/data/34                                                                                                    | us-gaap:Assets       | us-gaap:InventoryNet             | http://www.hpcacquisitions.com/role/BalanceSheets                                        | http://www.sec.gov/Archives/edgar/data/1435224/000157587217000090/hpcq-20161231.xml         | COMID-BSC-CF1-ISM-IEMIB-OILY-SPEC6 |
| ucgapa/seste ucgapa/seste ucga                                                                                                    | us-gaap:Assets       | us-gaap:InventoryNet             | http://igambit.com/20161231/role/idr_IGAMBITINCCONSOLIDATEDBALANCESHEETSDECEMBER31201    | f http://www.sec.gov/Archives/edgar/data/1479681/000121152417000046/igmb-20161231.xml       | COMID-BSC-CF1-ISM-IEMIB-OILY-SPEC6 |
| ug-gap Assets ug-gap internorm/inel (bit //uww.mkinist.com/taionom/inel/bit/courses/gare/netai/bit/segar/data/bit/segar/data/                                                                                                    | us-gaap:Assets       | us-gaap:InventoryNet             | http://www.levistrauss.com/role/BusinessSegmentInformationDetails                        | http://www.sec.gov/Archives/edgar/data/94845/000009484518000013/lvis-20171126.xml           | COMID-BSC-CF1-ISM-IEMIB-OILY-SPEC6 |
| uegapa/seste uegapa/neterior/Net http://www.sec.gov/archives/egar/dav/350713/0003097131700000/mgff-206993.aml COMID-85C-CT-15M-EMIB-011-5PEG<br>uegapa/seste uegapa/neterior/Net http://www.sec.gov/archives/egar/dav/350713/000359713700000/mgff-206993.aml<br>COMID-85C-CT-15M-EMIB-011-5PEG<br>uegapa/seste uegapa/neterior/Net http://www.sec.gov/archives/egar/dav/350713/000359713/0000397/10-20171231.aml<br>COMID-85C-T1-5M-EMIB-011-5PEG<br>uegapa/seste uegapa/neterior/Net http://www.sec.gov/archives/egar/dav/350713/000359713/0000397/10-20171231.aml<br>COMID-85C-T1-5M-EMIB-011-5PEG<br>uegapa/seste uegapa/neterior/Net http://www.sec.gov/archives/egar/dav/350713/000359713/000037/10-2017231.aml<br>COMID-85C-T1-5M-EMIB-011-5PEG<br>uegapa/seste uegapa/neterior/Net http://www.sec.gov/archives/egar/dav/350731/00015973700007/met-20170331.mml<br>COMID-85C-T1-5M-EMIB-011-5PEG<br>uegapa/seste uegapa/neterior/Net http://www.sec.gov/archives/egar/dav/358931000054973700007/met-20170331.mml<br>COMID-85C-T1-5M-EMIB-011-5PEG<br>uegapa/seste uegapa/neterior/Net http://www.sec.gov/archives/egar/dav/358931000054973700007/met-20170331.mml<br>COMID-85C-T1-5M-EMIB-011-5PEG<br>uegapa/seste uegapa/neterior/Net http://www.sec.gov/archives/egar/dav/258510001094691700014/emic-201703131/ml<br>http://www.sec.gov/archives/egar/dav/258510001694691700049/emic-2017031.mml<br>COMID-85C-T1-5M-EMIB-011-5PEG<br>uegapa/seste uegapa/neterior/Net http://www.sec.gov/archives/egar/dav/258510001694691700049/emic-2017031.mml<br>COMID-85C-T1-5M-EMIB-011-5PEG<br>uegapa/seste uegapa/neterior/Net http://www.sec.gov/archives/egar/dav/258510001094691700019/met/set0/segar/dav/258510001094691700019/met/set0/segar/dav/2585100019/met/set0/segar/dav/2585100019/met/set0/segar/dav/2585100019/met/set0/segar/dav/2585100016946811000169468110001595651<br>uegapa/seste uegapa/neterior/Net http://www.sec.gov/archives/egar/dav/2585100000999703100000970731000000970310000097031000009703100000970310000097031000000970310000000000                                                                                                    | us-gaap:Assets       | us-gaap:InventoryNet             | http://www.mksinst.com/taxonomy/role/DisclosureBusinessSegmentGeographicAreaProductAnd   | http://www.sec.gov/Archives/edgar/data/1049502/000119312518062607/mksi-20171231.xml         | COMID-BSC-CF1-ISM-IEMIB-OILY-SPEC6 |
| ucgapaAsses ucgapinemonike http://www.sec.gov/archives/dgar/data/33286/00132966.1700004/cety-2016231.unl COMID-85C-CF1-5M-EMI8-0101-9266<br>ucgapaAsses ucgapinemonike http://www.sec.gov/archives/dgar/data/35285/0001329631000069/rel-2017231.unl COMID-85C-CF1-5M-EMI8-0101-9266<br>ucgapaAsses ucgapinemonike http://www.sec.gov/archives/dgar/data/35385/0001385371000007/rel-2017231.unl COMID-85C-CF1-5M-EMI8-0101-9266<br>ucgapaAsses ucgapinemonike http://www.sec.gov/archives/dgar/data/353857/0001453371000007/rel-2017231.unl COMID-85C-CF1-5M-EMI8-0101-9266<br>ucgapaAsses ucgapinemonike http://www.sec.gov/archives/dgar/data/353857/0001453371000007/rel-2017231.unl COMID-85C-CF1-5M-EMI8-0101-9266<br>ucgapaAsses ucgapapinemonike http://www.sec.gov/archives/dgar/data/353857/0001453371000007/rel-2017231.unl COMID-85C-CF1-5M-EMI8-0101-9266<br>ucgapaAsses ucgapapinemonike http://www.sec.gov/archives/dgar/data/353857/0001453371000007/rel-2017231.unl COMID-85C-CF1-5M-EMI8-0101-9266<br>http://www.sec.gov/archives/dgar/data/353857/0001453371000007/rel-2017231.unl COMID-85C-CF1-5M-EMI8-0101-9266<br>http://www.sec.gov/archives/dgar/data/353857/000145371000007/rel-2017231.unl COMID-85C-CF1-5M-EMI8-0101-9266<br>http://www.sec.gov/archives/dgar/data/353877/0000097781000007/rel-2017231.unl COMID-85C-CF1-5M-EMI8-0101-9266<br>http://www.sec.gov/archives/dgar/data/35387/0000097781000007/rel-201231.unl COMID-85C-CF1-5M-EMI8-0101-9266<br>http://www.sec.gov/archives/dgar/data/35387/00009978780800007/rtm-201231.unl COMID-85C-F1-5M-EMI8-0101-9266<br>http://www.sec.gov/archives/dgar/data/35387/00009978780800000977818000007/rtm-201231.unl COMID-85C-F1-5M-EMI8-0101-9266<br>http://www.sec.gov/archives/dgar/data/35387/00000997878080000977818000007/rtm-201231.unl COMID-85C-F1-5M-EMI8-0101-9266<br>http://www.sec.gov/archives/dgar/data/35387/00000977818000007/rtm-201231.unl COMID-85C-F1-5M-EMI8-0101-9266<br>http://www.sec.gov/archives/dgar/data/35387/00000977818000007/rtm-201231.unl COMID-85C-F1-5M-EMI8-0101-9266<br>coMID-85C-F1-5M-EMI8-0101-9266<br>http://www.sec.gov/archives/dgar/da                                                                                                    | us-gaap:Assets       | us-gaap:InventoryNet             | http://www.ngfce.com/20160930/role/idr_ConsolidatedBalanceSheets                         | http://www.sec.gov/Archives/edgar/data/1590715/000159071517000006/ngff-20160930.xml         | COMID-BSC-CF1-ISM-IEMIB-OILY-SPEC6 |
| uegapa/seste uegapa/seste uega                                                                                                    | us-gaap:Assets       | us-gaap:InventoryNet             | http://www.probeglobal.com/20161231/role/idr_StatementOfFinancialPosition                | http://www.sec.gov/Archives/edgar/data/1329606/000132960617000024/cety-20161231.xml         | COMID-BSC-CF1-ISM-IEMIB-OILY-SPEC6 |
| ug-gap Assets ug-gap internor/Net http://emarc/2017/31/10/el/d_StatementOfFinancialPosition http://emarc/2017/31/uel/d_StatementOfFinancialPosition http://emarc/2017/31/uel/d_StatementOfFinancialPosition http://www.scg.gov/Archives/edgar/data/34533/00016853277000007/twin-2015231.uni COMID=85C-f1-5M-EMIB-01/u-SPEG UsagaaDxets ug-gapointernorMet http://www.scg.gov/Archives/edgar/data/34543700003977/sub-2015231.uni COMID=85C-f1-5M-EMIB-01/u-SPEG UsagaaDxets ug-gapointernorMet http://www.scg.gov/Archives/edgar/data/345437000009978000009777/sub-2015231.uni COMID=85C-f1-5M-EMIB-01/u-SPEG UsagaaDxets ug-gapointernorMet http://www.scg.gov/Archives/edgar/data/34543700000997780000097770.uni/2015231.uni COMID=85C-f1-5M-EMIB-01/u-SPEG UsagaaDxets ug-gapointernorMet http://www.scg.gov/Archives/edgar/data/3454370000097770.uni/2015231.uni COMID=85C-f1-5M-EMIB-01/u-SPEG UsagaaDxets ug-gapointernorMet http://www.scg.gov/Archives/edgar/data/345438000005877180000007/rm-2017231.uni COMID=85C-f1-5M-EMIB-01/u-SPEG USagaaDxets ug-gapointernorMet http://www.scg.gov/Archives/edgar/data/34543800005877438000004777818021231.uni COMID=85C-f1-5M-EMIB-01/u-SPEG USagaaDxets ug-gapointernorMet http://www.scg.gov/Archiv                                                                                                    | us-gaap:Assets       | us-gaap:InventoryNet             | http://www.rljentertainment.com/20171231/taxonomy/role/StatementCONSOLIDATEDBALANCESHE   | http://www.sec.gov/Archives/edgar/data/1546381/000156459018006092/rlje-20171231.xml         | COMID-BSC-CF1-ISM-IEMIB-OILY-SPEC6 |
| ug-gap Assets ug-gap invention/Het Inttp://www.seg.gap.invention/Het Intp://www.seg.gap.invention/Het Intp://www.seg.gap.invention/                                                                                                    | us-gaap:Assets       | us-gaap:InventoryNet             | http://remaro/20170731/role/idr_StatementOfFinancialPosition                             | http://www.sec.gov/Archives/edgar/data/1678746/000167874617000012/remaro-20170731.xml       | COMID-BSC-CF1-ISM-IEMIB-OILY-SPEC6 |
| usgapasses       usgapinetronyket       http://emi/d217831/orle/idstatement0FinancialPosition       http://emi/d217831/00168/3271700007/temi/d217831.mll       COMID 85C:CF1:M4EMI8-0101-SPEG         usgapasses       usgapinetronyket       http://emi/d217831/orle/idstatement0FinancialPosition       http://emi/d217831.mll       COMID 85C:CF1:M4EMI8-0101-SPEG         usgapasses       usgapinetronyket       http://emi/d217831.mll       COMID 85C:CF1:M4EMI8-0101-SPEG       http://emi/d217831.mll       COMID 85C:CF1:M4EMI8-0101-SPEG       http://emi/d21833170000000577818000                                                                                                    | us-gaap:Assets       | us-gaap:InventoryNet             | http://www.sallybeautyholdings.com/role/DisclosureParentIssuersGuarantorAndNonGuarantorC | http://www.sec.gov/Archives/edgar/data/1368458/000104746917007074/sbh-20170930.xml          | COMID-BSC-CF1-ISM-IEMIB-OILY-SPEC6 |
| usgapaAsses usgapainemonyke http://securita.com/20130331/oie/id/_CONSOLDATEDBALAKESHETS http://www.sec.gov/archives/edgar/data/25553/1000109590517000548/sec-20170531.aml COMID-855-CF1-5M-EMB-010-15-9265 usgapa/asses usgapainemonyke http://securita.com/20130331/oie/id/_CONSOLDATEDBALAKESHETS http://www.sec.gov/archives/edgar/data/25553/10000099970510000097/tr-2017231.aml COMID-855-CF1-5M-EMB-010-15-9265 usgapa/asses usgapainemonyke http://securita.com/2015231/oie/id/_COMID-855-CF1-5M-EMB-010-15-9265 usgapa/asses usgapainemonyke http://securita.com/2015231.aml COMID-855-CF1-5M-EMB-010-15-9265 usgapa/asses usgapainemonyke http://securita.com/2015231.aml COMID-855-CF1-5M-EMB-010-15-9265 usgapa/asses usgapainemonyke http://securita.com/2015231.aml COMID-855-CF1-5M-EMB-010-15-9265 usgapa/asses usgapainemonyke http://securita.com/2015231.aml COMID-855-CF1-5M-EMB-010-15-9265 http://www.sec.gov/Archives/edgar/data/3203490010209457100000979700000997810000071/nr-2017231.aml COMID-855-CF1-5M-EMB-010-15-9265 http://www.sec.gov/Archives/edgar/data/320349700100009978000009978010000071/nr-2017231.aml COMID-855-CF1-5M-EMB-010-15-9265 http://www.sec.gov/Archives/edgar/data/320349700100009978010000097718000071/nr-2017231.aml COMID-855-CF1-5M-EMB-010-15-9265 http://www.sec.gov/Archives/edgar/data/320349700100009978010000097718000071/nr-2017231.aml COMID-855-CF1-5M-EMB-010-15-9265 http://www.sec.gov/Archives/edgar/data/320349700100009978010000097718000071/nr-2017231.aml COMID-855-CF1-5M-EMB-010-15-9265 http://www.sec.gov/Archives/edgar/data/3203497001000097878010000071/nr-2017231.aml COMID-855-CF1-5M-EMB-010-15-9265 http://www.sec.gov/Archives/edgar/data/3203497001000097878010000071/nr-2017231.aml COMID-855-CF1-5M-EMB-010-15-9265 http://www.sec.gov/Archives/edgar/data/35557700000097878010000071/nr-2017231.aml COMID-855-CF1-5M-EMB-010-15-9265 http://www.sec.gov/Archives/edgar/data/3555770000000978780100000977918000000097878010000097791800000097878010000097878010000097878000009787800000097878000009787800000978780000009787800000978780                                                                                                    | us-gaap:Assets       | us-gaap:InventoryNet             | http://Temir/20170831/role/idr_StatementOfFinancialPosition                              | http://www.sec.gov/Archives/edgar/data/1685237/000168523717000007/temir-20170831.xml        | COMID-BSC-CF1-ISM-IEMIB-OILY-SPEC6 |
| uegapaAsses uegapainemoniet http://www.see.gov/archives/edgar/data/1444/7/00155153.700007/sub-201523.21.ml COMID-855-CF1-5M-EMIB-010-5PEG<br>uegapaAsses uegapainemoniet http://www.see.gov/archives/edgar/data/15453800005978018000077/sub-201523.21.ml COMID-855-CF1-5M-EMIB-010-5PEG<br>tuegapaAsses uegapainemoniet http://www.see.gov/archives/edgar/data/154538000059780180000077/sub-201523.21.ml COMID-855-CF1-5M-EMIB-010-5PEG<br>tuegapaAsses uegapainemoniet http://www.see.gov/archives/edgar/data/154538000059780180000059778018000027/th=2017231.ml COMID-855-CF1-5M-EMIB-010-5PEG<br>tuegapaAsses uegapainemoniet http://www.see.gov/archives/edgar/data/15453800005978018000077/th=2017231.ml COMID-855-CF1-5M-EMIB-010-5PEG<br>tuegapaAsses uegapainemoniet http://www.see.gov/archives/edgar/data/15453800005978000597780120031.ml COMID-855-CF1-5M-EMIB-010-5PEG<br>tuegapaAsses uegapainemoniet http://www.see.gov/archives/edgar/data/154538000059780000507004/comit/see3000050704/s0001157714800214/s0005978018000007/th=201720331.ml COMID-855-CF1-5M-EMIB-010-5PEG<br>tuegapaAsses uegapainemoniet http://www.see.gov/archives/edgar/data/154538000059780000000000000000000000000000000                                                                                                    | us-gaap:Assets       | us-gaap:InventoryNet             | http://sector10.com/20170331/role/idr_CONSOLIDATEDBALANCESHEETS                          | http://www.sec.gov/Archives/edgar/data/925651/000109690617000466/seci-20170331.xml          | COMID-BSC-CF1-ISM-IEMIB-OILY-SPEC6 |
| usgapa/sets       usgapa/sets                                                                                                    | us-gaap:Assets       | us-gaap:InventoryNet             | http://sunv/20161231/role/idr_ConsolidatedBalanceSheets                                  | http://www.sec.gov/Archives/edgar/data/1434477/000155116317000077/sunv-20161231.xml         | COMID-BSC-CF1-ISM-IEMIB-OILY-SPEC6 |
| usgapa/sets       usgapa/sets                                                                                                    | us-gaap:Assets       | us-gaap:InventoryNet             | http://www.trin.net/role/ConsolidatedBalanceSheets                                       | http://www.sec.gov/Archives/edgar/data/99780/000009978018000027/trn-20171231.xml            | COMID-BSC-CF1-ISM-IEMIB-OILY-SPEC6 |
| usgapsAsses         usgapinemonylet         http://www.sec.gov/kchives/dgar/dan/303946/70000184/901002044/70000184/900102044/70000184/900102044/70000184/900102044/70000184/900102044/70000184/900102044/70000184/900102044/70000184/900102044/70000184/900102044/70000184/900102044/70000184/900102044/70000184/90010204/70000184/90010204/70000184/7000184/90010204/70000184/7000184/90010204/70000184/7000184/90010204/70000184/7000184/9001084/7000184/7000184/7000000000000000000000000000000000000                                                                                                    | us-gaap:Assets       | us-gaap:InventoryNet             | http://www.trin.net/role/FinancialStatementsForGuarantorsOfSeniorNotesBalanceSheet       | http://www.sec.gov/Archives/edgar/data/99780/000009978018000027/trn-20171231.xml            | COMID-BSC-CF1-ISM-IEMIB-OILY-SPEC6 |
| usgapa/sets     usgapa/sets     usga                                                                                                    | us-gaap:Assets       | us-gaap:InventoryNet             | http://www.2riverswater.com/20161231/role/idr_StatementOfFinancialPosition               | http://www.sec.gov/Archives/edgar/data/1302946/000130294617000019/turv-20161231.xml         | COMID-BSC-CF1-ISM-IEMIB-OILY-SPEC6 |
| usgapsAsses         usgapsinemonylet         http://www.sec.gov/Archives/dgar/data/15465/70001990002700034/winh-2017033.1ml)         COMID B85CF1-ISM-EMB B0101*59EG           usgapsAsses         usgapsinemonylet         http://www.sec.gov/Archives/dgar/data/15465/70001990002700034/winh-2017033.1ml)         COMID B85CF1-ISM-EMB B0101*59EG           usgapsAsses         usgapap/Asses         usgapsinemonylet         http://www.sec.gov/Archives/dgar/data/15465/7000199002700001999002700044/winh-2017033.1ml)         COMID B85CF1-ISM-EMB B0101*59EG           usgapap/Assets         usgapap/Assets         usgapap/Assets         COMID B85CF1-ISM-EMB B0101*59EG           usgap/Assets         usgap/Assets         http://www.sec.gov/Archives/dgar/data/15465/88/00016157748002144/cik00016157748002144/cik00016157748002144/                                                                                                    | us-gaap:Assets       | us-gaap:InventoryNet             | http://vitality.bio/role/BalanceSheets                                                   | http://www.sec.gov/Archives/edgar/data/1438943/000149315217007271/vbio-20170331.xml         | COMID-BSC-CF1-ISM-IEMIB-OILY-SPEC6 |
| usgapasses         usgapapinetnorm/Het         http://www.sec.gov/Archives/edgar/data/15655328/000166/3581.mm         COMID-855-CP1-ISM-ENIB-OUT_PRES           usgapapinetnorm/Het         http://www.sec.gov/Archives/edgar/data/15655328/00166/3581.mm         COMID-855-CP1-ISM-ENIB-OUT_PRES           usgapapinetnorm/Het         http://www.sec.gov/Archives/edgar/data/15655328/001661/3741800214/ctito0016157741800214/ctito0016187741800214/ctito0016187741800214/ctito0016187741800214/ctito0016187741800214/ctito001618784188/001104188-00117231.mm         COMID-855-CP1-ISM-ENIB-OUT_PRES           cond         H.4         1         03.1         H.1         03.1         F.4         Comit/Description         COMID-855-CP1-ISM-ENIB-OUT_PRES         COMID-855-CP1-ISM-ENIB-OUT_PRES         COMID-855-CP1-ISM-ENIB-OUT_                                                                                                    | us-gaap:Assets       | us-gaap:InventoryNet             | http://winhaxbrl.com/20170331/role/idr_CONSOLIDATEDBALANCESHEETS                         | http://www.sec.gov/Archives/edgar/data/1584057/000109690617000464/winh-20170331.xml         | COMID-BSC-CF1-ISM-IEMIB-OILY-SPEC6 |
| us-gap2Assets us-gap2inentoryNet http://www.sec.gov/Archives/edgar/data/1545188/00016157741800214/cik000164188-20171231.xml COMID-85C-CFI-ISM-IEMIB-OILY-SPEC6 cond: H 1 1 2 3 + H PR K No Titler Search                                                                                                    | us-gaap:Assets       | us-gaap:InventoryNet             | http://Zartex/20170831/role/idr_StatementOfFinancialPosition                             | http://www.sec.gov/Archives/edgar/data/1684508/000168450817000010/zartex-20170831.xml       | COMID-BSC-CF1-ISM-IEMIB-OILY-SPEC6 |
| card: H (1 (3)) H H0 (K No Filter ( Search                                                                                                    | us-gaap:Assets       | us-gaap:InventoryNet             | http://zewentures.com/role/BalanceSheets                                                 | http://www.sec.gov/Archives/edgar/data/1646188/000161577418002144/cik000164188-20171231.xml | COMID-BSC-CF1-ISM-IEMIB-OILY-SPEC6 |
|                                                                                                    | Record: I4 4 1 of 31 | No Filter                        | Search                                                                                   |                                                                                             |                                    |
|                                                                                                    |                      |                                  |                                                                                          |                                                                                             | 100 dB (fB, son, b/                |

You can look up the name of the company in the InternalDashboard table:

| RollUpRelations   | Query1 InternalDashboar             |                                          |                                                                                       |        |
|-------------------|-------------------------------------|------------------------------------------|---------------------------------------------------------------------------------------|--------|
| ID 🚽 CIK          | <ul> <li>AccessionNumber</li> </ul> | <ul> <li>EntityRegistrantName</li> </ul> | LinkToXBRLInstance                                                                    |        |
| 824738 0001011509 | 0001558370-18-001416                | Golden Minerals Co                       | http://www.sec.gov/Archives/edgar/data/1011509/000155837018001416/aumn-20171231.x     | xml    |
| 826470 0001558465 | 0001437749-18-005768                | Petrogress, Inc.                         | http://www.sec.gov/Archives/edgar/data/1558465/000143774918005768/pgas-20171231.xr    | ml     |
| 828036 0001584057 | 0001096906-17-000464                | WINHA INTERNATIONAL GROUP LTD            | http://www.sec.gov/Archives/edgar/data/1584057/000109690617000464/winh-20170331.x     | am I   |
| 824620 0001165320 | 0001445866-17-001010                | GB SCIENCES INC                          | http://www.sec.gov/Archives/edgar/data/1165320/00014458661/001010/gbix-201/0331.xn    | nī     |
| 824171 0001420031 | 0001047469-17-002250                | EMMAUS LIFE SCIENCES, INC.               | http://www.sec.gov/Archives/edgar/data/1420031/000104746917002250/emma-20161231.      | .xml   |
| 823423 0000764579 | 0001072613-18-000240                | CAS MEDICAL SYSTEMS INC                  | http://www.sec.gov/Archives/edgar/data/764579/000107261318000240/casm-20171231.xm     | nl     |
| 824514 0001503458 | 0001615774-17-001704                | FOOTHILLS EXPLORATION, INC.              | http://www.sec.gov/Archives/edgar/data/1503458/000161577417001704/ftxp-20161231.xm    | al     |
| 828007 0001360565 | 0001387131-17-001106                | Where Food Comes From, Inc.              | http://www.sec.gov/Archives/edgar/data/1360565/000138713117001106/wfcf-20161231.xm    | nl     |
| 825644 0001353487 | 0001144204-17-018242                | MAGNEGAS CORP                            | http://www.sec.gov/Archives/edgar/data/1353487/000114420417018242/mnga-20161231.»     | xm1    |
| 823463 0001279704 | 0001144204-18-016175                | Cellectar Biosciences, Inc.              | http://www.sec.gov/Archives/edgar/data/1279704/000114420418016175/clrb-20171231.xm    | al     |
| 827708 0000101295 | 0001171843-18-002183                | UNITED GUARDIAN INC                      | http://www.sec.gov/Archives/edgar/data/101295/000117184318002183/ug-20171231.xml      |        |
| 825502 0001456189 | 0001062993-18-001343                | Leatt Corp                               | http://www.sec.gov/Archives/edgar/data/1456189/000106299318001343/leatpk-20171231     | xml    |
| 825800 0000066418 | 0001493152-17-007227                | MEXCO ENERGY CORP                        | http://www.sec.gov/Archives/edgar/data/66418/000149315217007227/mxc-20170331.xml      |        |
| 822993 0001630212 | 0001615774-18-001839                | Avalon GloboCare Corp.                   | http://www.sec.gov/Archives/edgar/data/1630212/000161577418001839/avco-20171231.xm    | ml     |
| 824041 0001080029 | 0001683168-18-000801                | Dougherty's Pharmacy, Inc.               | http://www.sec.gov/Archives/edgar/data/1080029/000168316818000801/mydp-20171231.x     | ml     |
| 822426 0000859747 | 0001477932-17-002839                | 1PM Industries                           | http://www.sec.gov/Archives/edgar/data/859747/000147793217002839/opmz-20170228.xn     | nl     |
| 826827 0001386301 | 0001144204-17-048498                | Research Solutions, Inc.                 | http://www.sec.gov/Archives/edgar/data/1386301/000114420417048498/rsss-20170630.xm    | nl     |
| 823175 0001625941 | 0001625941-18-000008                | BLACK CREEK INDUSTRIAL REIT IV INC.      | http://www.sec.gov/Archives/edgar/data/1625941/000162594118000008/ck0001625941-20     | 171231 |
| 828129 0001667313 | 0001213900-17-011082                | Zedge, Inc.                              | http://www.sec.gov/Archives/edgar/data/1667313/000121390017011082/zdge-20170731.xr    | ml     |
| 827240 0001598981 | 0000721748-17-000213                | SQL Technologies Corp.                   | http://www.sec.gov/Archives/edgar/data/1598981/000072174817000213/safe-20161231.xm    | ml     |
| 828069 0001279715 | 0001214659-18-002347                | Wright Investors Service Holdings, Inc.  | http://www.sec.gov/Archives/edgar/data/1279715/000121465918002347/wish-20171231.xr    | ml     |
| 827538 0000314227 | 0001654954-18-003328                | TOMI Environmental Solutions, Inc.       | http://www.sec.gov/Archives/edgar/data/314227/000165495418003328/tomz-20171231.xm     | al     |
| 822853 0000907654 | 0001564590-18-006566                | ARCA Biopharma, Inc.                     | http://www.sec.gov/Archives/edgar/data/907654/000156459018006566/abio-20171231.xm     | il 👘   |
| 825140 0001274032 | 0001564590-18-004965                | INFO: Find and Replace                   | 2 × 000156459018004965/ifon-20171231.xm                                               | nl     |
| 827624 0001213037 | 0001628280-18-002226                | Trova                                    | 000162828018002226/trov-20171231.xm                                                   | nl     |
| 825279 0000728387 | 0001144204-17-050344                | IsoRa Find Replace                       | 00114420417050344/isr-20170630.xml                                                    |        |
| 826068 0001080319 | 0001017386-18-000073                | NEW                                      | 000101738618000073/nwgi-20171231.xr                                                   | ml     |
| 823149 0001133818 | 0001144204-17-014602                | BIO-P Find What: http://www.sec.gov/A    | rchives/edgar/data/1584057/000109690 - Find Next 0000114420417014602/bpth-20161231.xr | ml     |
| 823144 0000834365 | 0001144204-18-013727                | BIOLI                                    | 00114420418013727/bifs-20171231.xml                                                   | 1.1    |
| 823397 0001377149 | 0001387131-18-001293                | Care\                                    | Cancel 000138713118001293/crvw-20171231.xn                                            | nl     |
| 823709 0001539892 | 0001615774-17-002770                | COMI Look In: Current field              | 000161577417002770/ccaqe-20161231.x                                                   | xml    |
| 825624 0001109196 | 0001654954-17-001584                | MAB                                      | 000165495417001584/mbvx-20161231.x                                                    | ml     |
| 825158 0000312257 | 0001185185-18-000523                | Innov Match: Whole Held                  | 00118518518000523/ivfh-20171231.xml                                                   | 1      |
| 825216 0001038277 | 0001515971-18-000027                | INTEF Search: All                        | 000151597118000027/inis-20171231.xm                                                   | nl     |
| 824766 0001550053 | 0001683168-17-002818                | Grani Match Case IV S                    | 000168316817002818/gpiw-20170731.xr                                                   | ml     |
| 827484 0001506742 | 0001213900-18-003583                | Texas Match Case V S                     | 000121390018003583/txso-20171231.xm                                                   | nl     |
| 827302 0001574460 | 0001213900-17-010445                | Straig                                   | 000121390017010445/strp-20170731.xm                                                   | nl     |
| 824923 0001402453 | 0001493152-18-003963                | Her Imports                              | http://www.sec.gov/Archives/edgar/data/1402453/000149315218003963/hher-20171231.xr    | ml     |
| 825208 0000828146 | 0001558370-18-002144                | INTERLINK ELECTRONICS INC                | http://www.sec.gov/Archives/edgar/data/828146/000155837018002144/link-20171231.xml    | 1      |
| 823064 0001487197 | 0001493152-17-003038                | BARFRESH FOOD GROUP INC.                 | http://www.sec.gov/Archives/edgar/data/1487197/000149315217003038/brfh-20161231.xm    | nl     |
| 824894 0000844856 | 0001213900-18-002977                | Healthier Choices Management Corp.       | http://www.sec.gov/Archives/edgar/data/844856/000121390018002977/hcmc-20171231.xm     | nl     |
| 825573 0001307579 | 0001437249-18-005356                | LIQTECH INTERNATIONAL INC                | http://www.sec.gov/Archives/edgar/data/1307579/000143774918005356/liqt-20171231.xm    | nl –   |
| 12 00092          |                                     | SINGING MACHINE CO INC.                  |                                                                                       | -      |

You can go to XBRL Cloud Viewer and look at the report:

BASE URL of XBRL Cloud Viewer:

https://edgardashboard.xbrlcloud.com/flex/viewer/XBRLViewer.html#instance=

Just add the XBRL Instance name to that base URL above and the XBRL Cloud Viewer will open the file. Here is an example:

https://edgardashboard.xbrlcloud.com/flex/viewer/XBRLViewer.html#instance=http://www.sec.gov/Arc hives/edgar/data/1584057/000109690617000464/winh-20170331.xml

| Reporting Entity [Axis]                                    | 0001329606 (http:/ | //www.sec.gov/CIK) | Ì                         |
|------------------------------------------------------------|--------------------|--------------------|---------------------------|
|                                                            | Period (           | [Axis]             |                           |
| Balance Sheets                                             | 2016-12-31         | 2015-12-31         | Į                         |
| Balance Sheets                                             |                    |                    |                           |
| Assets                                                     |                    |                    |                           |
| Assets, Current                                            |                    |                    | $\mathbf{T}_{\mathbf{r}}$ |
| Cash and Cash Equivalents, at Carrying Value               | 6,442              | 4,196              | 9                         |
| Accounts Receivable, Net, Current                          | 367,623            | 474,699            | Q                         |
| Inventory, Net                                             | 913,954            | 1,207,409          |                           |
| Prepaid Expense, Current                                   |                    |                    | 2                         |
| Other Assets, Current                                      |                    |                    |                           |
| Assets, Current                                            | 1,288,019          | 1,686,304          | Į.,                       |
| Assets, Noncurrent                                         |                    |                    |                           |
| Property, Plant and Equipment, Gross                       |                    |                    | T                         |
| Land                                                       |                    |                    | 4                         |
| Notes, Loans and Financing Receivable, Net,<br>Noncurrent  |                    |                    | K                         |
| Property Plant And Equipment Other                         | 187,682            | 215,755            | J                         |
| Due from Related Parties, Noncurrent                       |                    |                    | Б                         |
| Goodwill                                                   | 747,976            | 747,976            | 4                         |
| Indefinite-Lived Intangible Assets (Excluding<br>Goodwill) | 529,233            | 541,135            |                           |
| Finite Lived Intangible Assets, Net                        |                    |                    |                           |
| Other Assets, Noncurrent                                   | 24,229             | 57,708             |                           |
| Deposits Assets, Noncurrent                                |                    |                    |                           |
| Assets, Noncurrent                                         | 1,489,120          | 1,562,574          |                           |
|                                                            | 2,777, 29          | 3.248.076          |                           |

But, the XBRL Cloud Viewer does not show XBRL Calculation relations. It actually LOOKS like everything is OK in this example. The SEC Interactive Data Viewer likewise does not show XBRL calculation relations.

What is going on in this example is that the XBRL calculation relations are not created correctly. The XBRL calculation relations do add up correctly; but the XBRL presentation relations and XBRL calculation relations are inconsistent. They do add up, but the nesting of the relations is not provided. You can see this if you load the XBRL instance into the Pesseract tool: <u>http://pesseract.azurewebsites.net/</u>

So "us-gaap:InventoryNet" is a child of the parent "us-gaap:Assets" and in another calculation it is a child of "us-gaap:AssetsCurrent": (the subtotal in the XBRL presentation relations are not shown in the XBRL calculation relations)

| -        |                                              | Order | Weight |
|----------|----------------------------------------------|-------|--------|
| v 🔷 0000 | 20 - Statement - CONSOLIDATED BALANCE SHEETS |       |        |
| 🗸 🛈 To   | otal Assets                                  | 0     | 1      |
| 0        | Accounts receivable                          | 1.0   | 1.0    |
| 0        | Advances to suppliers                        | 2.0   | 1.0    |
| 0        | Cash and cash equivalents                    | 3.0   | 1.0    |
| 0        | Deferred registration cost                   | 4.0   | 1.0    |
| 0        | Deferred tax assets                          | 5.0   | 1.0    |
| 0        | Equity investment                            | 6.0   | 1.0    |
|          | Inventory                                    | 7.0   | 1.0    |
| 0        | Prepaid expenses                             | 8.0   | 1.0    |
| 0        | Property, plant and equipment, net           | 9.0   | 1.0    |
| 0        | Website - net                                | 10.0  | 1.0    |
| V 🛈 TO   | otal Current Assets                          | 0     | 1      |
| 0        | Accounts receivable                          | 1.0   | 1.0    |
| 0        | Advances to suppliers                        | 2.0   | 1.0    |
| 0        | Cash and cash equivalents                    | 3.0   | 1.0    |
| 0        | Deferred tax assets                          | 4.0   | 1.0    |
|          | Inventory                                    | 5.0   | 1.0    |
| 0        | Prepaid expenses                             | 6.0   | 1.0    |
| > 🕕 To   | otal current liabilities                     | 0     | 1      |

#### Same information in another tool:

| Label |         |                                    | Report Element Class | Balance | Weight | Name                                          |
|-------|---------|------------------------------------|----------------------|---------|--------|-----------------------------------------------|
| ~     | Implied | d [Table]                          | [Table]              |         | 0      | fro:ImpliedTable                              |
|       | V To    | tal Assets                         | [Concept] Monetary   | Debit   | 0      | us-gaap:Assets                                |
|       |         | Accounts receivable                | [Concept] Monetary   | Debit   | 1.0    | us-gaap:AccountsReceivableNet                 |
|       |         | Advances to suppliers              | [Concept] Monetary   | Debit   | 1.0    | fil:AdvancesToSuppliers                       |
|       |         | Cash and cash equivalents          | [Concept] Monetary   | Debit   | 1.0    | us-gaap:CashAndCashEquivalentsAtCarryingValue |
|       |         | Deferred registration cost         | [Concept] Monetary   | Debit   | 1.0    | us-gaap:DeferredCosts                         |
|       |         | Deferred tax assets                | [Concept] Monetary   | Debit   | 1.0    | us-gaap:DeferredTaxAssetsNet                  |
|       |         | Equity investment                  | [Concept] Monetary   | Debit   | 1.0    | us-gaap:EquityMethodInvestments               |
|       |         | Inventory                          | [Concept] Monetary   | Debit   | 1.0    | us-gaap:InventoryNet                          |
|       | 1 7     | Prepaid expenses                   | [Concept] Monetary   | Debit   | 1.0    | us-gaap:PrepaidExpenseCurrent                 |
|       |         | Property, plant and equipment, net | [Concept] Monetary   | Debit   | 1.0    | us-gaap:PropertyPlantAndEquipmentNet          |
|       |         | Website - net                      | [Concept] Monetary   | Debit   | 1.0    | fil:WebsiteNet                                |
|       | To      | tal Current Assets                 | [Concept] Monetary   | Debit   | 0      | us-gaap:AssetsCurrent                         |
|       |         | Accounts receivable                | [Concept] Monetary   | Debit   | 1.0    | us-gaap:AccountsReceivableNet                 |
|       |         | Advances to suppliers              | [Concept] Monetary   | Debit   | 1.0    | fil:AdvancesToSuppliers                       |
|       |         | Cash and cash equivalents          | [Concept] Monetary   | Debit   | 1.0    | us-gaap:CashAndCashEquivalentsAtCarryingValue |
|       |         | Deferred tax assets                | [Concept] Monetary   | Debit   | 1.0    | us-gaap:DeferredTaxAssetsNet                  |
|       |         | Inventory                          | [Concept] Monetary   | Debit   | 1.0    | us-gaap:InventoryNet                          |
|       |         | Prepaid expenses                   | [Concept] Monetary   | Debit   | 1.0    | us-gaap:PrepaidExpenseCurrent                 |

## Same information in another tool:

| Network                            | twork 000020 - Statement - CONSOLIDATED BALANCE SHEETS<br>(http://winhaxbrl.com/20170331/role/idr_CONSOLIDATEDBALANCESHEETS) |            |           |            |            |         |          |           |  |  |
|------------------------------------|----------------------------------------------------------------------------------------------------|------------|-----------|------------|------------|---------|----------|-----------|--|--|
| Reporting Entity<br>Period<br>Unit | Reporting Entity         0001584057 (http://www.sec.gov/CIK)           Period         2016-03-31           Unit         USD  |            |           |            |            |         |          |           |  |  |
|                                    | Label                                                                                                    | Rendered   |           | Reported   | Calculated | Balance | Decimals | Message   |  |  |
| Total Assets [                     | Roll Up]                                                                                                    |            |           |            |            |         |          |           |  |  |
| Accounts rece                      | ivable                                                                                                    | 1,417,860  | +         | 1,417,860  | 1,417,860  | DR      | INF      |           |  |  |
| Advances to s                      | suppliers                                                                                                    | 151,230    | +         | 151,230    | 151,230    | DR      | INF      |           |  |  |
| Cash and cas                       | h equivalents                                                                                                    | 21,548,630 | +         | 21,548,630 | 21,548,630 | DR      | INF      |           |  |  |
| Deferred regi                      | stration cost                                                                                                    | 212,312    | +         | 212,312    | 212,312    | DR      | INF      |           |  |  |
| Deferred tax                       | assets                                                                                                    | 32,810     | +         | 32,810     | 32,810     | DR      | INF      |           |  |  |
| Inventory                          |                                                                                                    | 1,523,959  | +         | 1,523,959  | 1,523,959  | DR      | INF      | $\supset$ |  |  |
| Prepaid exper                      | nses                                                                                                    | 174,010    | +         | 174,010    | 174,010    | DR      | INF      |           |  |  |
| Property, plar                     | 1,847,977                                                                                                    | +          | 1,847,977 | 1,847,977  | DR         | INF     |          |           |  |  |
| Website - net                      |                                                                                                    | 45,676     | +         | 45,676     | 45,676     | DR      | INF      |           |  |  |
| Total Assets                       |                                                                                                    | 26,954,464 |           | 26,954,464 | 26,954,464 | DR      | INF      | OK        |  |  |
|                                    |                                                                                                    |            |           |            |            |         |          |           |  |  |

| Network                                                                                                    | 000020 - Statement - CONSOLIDATED BALANCE SHEETS<br>(http://winhaxbrl.com/20170331/role/idr_CONSOLIDATEDBALANCESHEETS) |            |           |            |            |         |          |         |
|----------------------------------------------------------------------------------------------------|----------------------------------------------------------------------------------------------------|------------|-----------|------------|------------|---------|----------|---------|
| Reporting Entity         0001584057 (http://www.sec.gov/CIK)           Period         2016-03-31           Unit         USD |                                                                                                    |            |           |            |            |         |          |         |
|                                                                                                    | Label                                                                                                    | Rendered   |           | Reported   | Calculated | Balance | Decimals | Message |
| Total Current                                                                                                    |                                                                                                    |            |           |            |            |         |          |         |
| Accounts rece                                                                                                    | ivable                                                                                                    | 1,417,860  | +         | 1,417,860  | 1,417,860  | DR      | INF      |         |
| Advances to s                                                                                                    | suppliers                                                                                                    | 151,230    | +         | 151,230    | 151,230    | DR      | INF      |         |
| Cash and cas                                                                                                    | h equivalents                                                                                                    | 21,548,630 | +         | 21,548,630 | 21,548,630 | DR      | INF      |         |
| Deferred tax                                                                                                    | 32,810                                                                                                    | +          | 32,810    | 32,810     | DR         | INF     |          |         |
| Inventory                                                                                                    | 1,523,959                                                                                                    | +          | 1,523,959 | 1,523,959  | DR         | INF     |          |         |
| Prepaid exper                                                                                                    | Prepaid expenses                                                                                                    |            |           | 174,010    | 174,010    | DR      | INF      |         |
| Total Current                                                                                                    | Assets                                                                                                    | 24,848,499 |           | 24,848,499 | 24,848,499 | DR      | INF      | OK      |

You can use this Excel spreadsheet to load the XBRL Calculation relations from an individual report. The TREE VIEW is not working, you could make this work, just need to load the XBRL calculation relations into the tree view.

## http://www.xbrlsite.com/2018/10K/CalculationLinkbaseInfo-2018-08-26.zip

To load the XBRL calculation relations you simply do the following:

- 1. Start with the URL of the report on the SEC web site, such as: http://www.sec.gov/Archives/edgar/data/1584057/000109690617000464/winh-20170331.xml
- 2. Change "http:" to "https:", so the URL now looks like this: https://www.sec.gov/Archives/edgar/data/1584057/000109690617000464/winh-20170331.xml
- 3. The URL is for the XBRL instance, but you want the XBRL calculation relations. XBRL filings to the SEC consistently use "\_cal.xml" to indicate the XBRL calculation relations, so simple change the

file URL to: <u>https://www.sec.gov/Archives/edgar/data/1584057/000109690617000464/winh-</u>20170331\_cal.xml

4. Paste that URL into the Excel spreadsheet and the XBRL calculation relations will be extracted.

NOTE: the application is not perfect, but it gets the job done. Modify the Excel application to improve it if you want.

|       | man man                                                                                                    | man                                             | - marine                               |                                                                     |
|-------|----------------------------------------------------------------------------------------------------|-------------------------------------------------|----------------------------------------|---------------------------------------------------------------------|
| File  | Home Insert Page Layout                                                                                                    | Formulas Data Review View                       | Developer Add-Ins Team                 |                                                                     |
|       | 👗 Cut 🛛 🗸                                                                                                    |                                                 | Wrap Text General                      | Comma 2 Normal 2 No                                                 |
|       | Copy -                                                                                                    |                                                 |                                        |                                                                     |
| Past  | e 🛷 Format Painter 🖪 🛛 🖳 😨                                                                                                    | *  🂁 * 🗛 *   副 冨 🗐 🛱 律   國                      | Merge & Center 🔹 💲 👻 🔸                 | Conditional Format<br>Formatting v as Table v Good Neutral Ca       |
|       | Clipboard 🕞 Font                                                                                                    | G Alignment                                     | S Numbe                                | er 🕞 Styles                                                         |
|       | A4                                                                                                    | - (* fx #                                       |                                        |                                                                     |
|       | A B                                                                                                    | C                                               | D                                      | F                                                                   |
|       | ×                                                                                                    |                                                 | 5                                      |                                                                     |
| 1     | https://www.sec.gov/Archives/edgar/date                                                                                                    | a/1584057/000109690617000464/winh-20170331_ca   | Lxml                                   |                                                                     |
|       |                                                                                                    |                                                 |                                        |                                                                     |
|       | Load Definition Relations into                                                                                                    | Load Treeview                                   |                                        |                                                                     |
|       | Spreadsheet                                                                                                    |                                                 |                                        |                                                                     |
| 2     |                                                                                                    | <b>_</b>                                        |                                        |                                                                     |
| 3     | # C                                                                                                    | A1-                                             | T-                                     | Orden Naturali                                                      |
| 4     | # rrom                                                                                                    | http://www.ybrl.org/2002/arcrole/aummation_item | 10<br>us. gaap: Accounts ReceivableNet | 1 http://winhavbrl.com/20170221/role/idr_CONSOLIDATEDBALANCESHEETS  |
| 6     | 2 us gaan Assets                                                                                                    | http://www.xbrl.org/2003/arcrole/summation-item | fil:AdvancesToSuppliere                | 2 http://winhaxbrl.com/20170331/role/idr_CONSOLIDATEDBALANCESHEETS  |
| 7     | 2 us-gaap:Assets                                                                                                    | http://www.xbrl.org/2003/arcrole/summation-item | ue_gaan:CashAndCashEquivalente         | 3 http://winhaxbrl.com/20170331/role/idr_CONSOLIDATEDBALANCESHEETS  |
| 8     | A us gaan Assets                                                                                                    | http://www.xbrl.org/2003/arcrole/summation-item | us gaap.CasinAndCasinEquivalents       | A http://winhaxbrl.com/20170331/role/idr_CONSOLIDATEDBALANCESHEETS  |
| 0     | 5 ue.gaan:Aeeete                                                                                                    | http://www.xbrl.org/2003/arcrole/summation-item | us_gaap.DeferredTayAcceteNet           | 5 http://winhaxbrl.com/20170331/role/idr_CONSOLIDATEDBALANCESHEETS  |
| 10    | 6 us_gaan:Assets                                                                                                    | http://www.xbrl.org/2003/arcrole/summation-item | us_gaap:EquityMethodinyestments        | 6 http://winhaxbri.com/20170331/role/idr_CONSOLIDATEDBALANCESHEETS  |
| 11    | 7 us-gaan Assets                                                                                                    | http://www.xbrl.org/2003/arcrole/summation_item | us-gaap:loventoryNet                   | 7 http://winbaxbrl.com/20170331/role/idr_CONSOLIDATEDBALANCESHEETS  |
| 12    | 8 ua-anan Asacta                                                                                                    | http://www.xbrl.org/2003/arcrolc/aummation-item | us-gaon PropoidExponseCurrent          | 8 http://winhowbri.com/20170331/rolo/idr_CONSOL/DATEDBALANCESHEETS  |
| 13    | 9 us-gaap Assets                                                                                                    | http://www.xbrl.org/2003/arcrole/summation-item | us-gaap:PropertyPlantAndEquipme        | 9 http://winhaxbrl.com/20170331/role/idr_CONSOLIDATEDBALANCESHEETS  |
| 14    | 10 us-naan:Assets                                                                                                    | http://www.xbrl.org/2003/arcrole/summation-item | fil:WebsiteNet                         | 10 http://winhaxbrl.com/20170331/role/idr_CONSOL/DATEDBALANCESHEETS |
| 15    | 11 us-gaap AssetsCurrent                                                                                                    | http://www.xbrl.org/2003/arcrole/summation-item | us-gaap Accounts ReceivableNet         | 1 http://winhaxbrl.com/20170331/role/idr_CONSOLIDATEDBALANCESHEETS  |
| 16    | 12 us-gaan AssetsCurrent                                                                                                    | http://www.xbrl.org/2003/arcrole/summation-item | fil:AdvancesToSuppliers                | 2 http://winhaxbrl.com/20170331/role/idr_CONSOLIDATEDBALANCESHEETS  |
| 17    | 13 us-gaap AssetsCurrent                                                                                                    | http://www.xbrl.org/2003/arcrole/summation-item | us-gaap CashAndCashEquivalents         | 3 http://winhaxbrl.com/20170331/role/idr_CONSOLIDATEDBALANCESHEETS  |
| 18    | 14 us-gaap:AssetsCurrent                                                                                                    | http://www.xbrl.org/2003/arcrole/summation-item | us-gaap:DeferredTaxAssetsNet           | 4 http://winhaxbrl.com/20170331/role/idr_CONSOLIDATEDBALANCESHEETS  |
| 19    | 15 us-gaap:AssetsCurrent                                                                                                    | http://www.xbrl.org/2003/arcrole/summation-item | us-gaap:InventoryNet                   | 5 http://winhaxbrl.com/20170331/role/idr CONSOLIDATEDBALANCESHEETS  |
| 20    | 16 us-gaap:AssetsCurrent                                                                                                    | http://www.xbrl.org/2003/arcrole/summation-item | us-gaap:PrepaidExpenseCurrent          | 6 http://winhaxbrl.com/20170331/role/idr CONSOLIDATEDBALANCESHEETS  |
| 21    | 17 us-gaap:LiabilitiesCurrent                                                                                                    | http://www.xbrl.org/2003/arcrole/summation-item | us-gaap:AccountsPayableCurrent         | 1 http://winhaxbrl.com/20170331/role/idr CONSOLIDATEDBALANCESHEETS  |
| 22    | 18 us-gaap:LiabilitiesCurrent                                                                                                    | http://www.xbrl.org/2003/arcrole/summation-item | us-gaap:AccruedLiabilitiesCurrent      | 2 http://winhaxbrl.com/20170331/role/idr_CONSOLIDATEDBALANCESHEETS  |
| 23    | 19 us-gaap:LiabilitiesCurrent                                                                                                    | http://www.xbrl.org/2003/arcrole/summation-item | fil:AdvancesFromCustomers1             | 3 http://winhaxbrl.com/20170331/role/idr_CONSOLIDATEDBALANCESHEETS  |
| 24    | 20 us-gaap:LiabilitiesCurrent                                                                                                    | http://www.xbrl.org/2003/arcrole/summation-item | us-gaap:ConvertibleDebt                | 4 http://winhaxbrl.com/20170331/role/idr_CONSOLIDATEDBALANCESHEETS  |
| 25    | 21 us-gaap:LiabilitiesCurrent                                                                                                    | http://www.xbrl.org/2003/arcrole/summation-item | us-gaap:NotesPayableRelatedParti       | 5 http://winhaxbrl.com/20170331/role/idr_CONSOLIDATEDBALANCESHEETS  |
| 26    | 22 us-gaap:LiabilitiesCurrent                                                                                                    | http://www.xbrl.org/2003/arcrole/summation-item | us-gaap:TaxesPayableCurrent            | 6 http://winhaxbrl.com/20170331/role/idr_CONSOLIDATEDBALANCESHEETS  |
| 27    | 23 us-gaap:LiabilitiesAndStockholdersEquity                                                                                                    | http://www.xbrl.org/2003/arcrole/summation-item | us-gaap:AccountsPayableCurrent         | 1 http://winhaxbrl.com/20170331/role/idr_CONSOLIDATEDBALANCESHEETS  |
| 28    | 24 us-gaap:LiabilitiesAndStockholdersEquity                                                                                                    | http://www.xbrl.org/2003/arcrole/summation-item | us-gaap:AccruedLiabilitiesCurrent      | 2 http://winhaxbrl.com/20170331/role/idr_CONSOLIDATEDBALANCESHEETS  |
| 29    | in the second second se | http://www.xbcl.org/2002/arcrole/summation-item | us-gaap:AdditionalBaidInBapital        | 3 http://winhaxbrl.com/200431/rele/idr_CONSOLIDATEDBALANCESHEESE    |
| 100.0 |                                                                                                    | ation its                                       | 040 STAR 1                             |                                                                     |